3D プリンター

# 「BambuLab X1-Carbon Combo」基本的な使い方

## マニュアル通りにならなかったり、わからないことがあれば、

#### お気軽にスタッフにお声がけください。

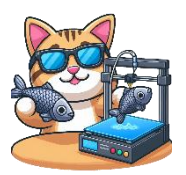

#### 3D プリンターとは

立体的な物体を出力する機械です。

ものづくりスペース瀬谷では「熱溶解積層方式(FDM 方式)」と呼ばれる、熱で溶かした樹脂(プラスチック)を積み上げて造形する方式の 3D プリンターをご利用いただけます。

#### ご利用にあたっての注意点!

- プリントには、サイズに応じた時間がかかります。造形開始前に、造形時間を必ずご確認ください。多色プリントは、単色プリントの数倍の時間がかかりますのでご注意ください。
- ものづくりスペース瀬谷にある材料は追加費用なしでお使いいただけます。お持
   ち込みの材料を使う場合、スタッフにお声がけください。

#### BambuLab X1-Carbon Combo の特徴

BambuLab 社ホームページより

| 最大造形寸法 (W×D×H) | 256 × 256 × 256 mm³                                                          |  |  |  |  |
|----------------|------------------------------------------------------------------------------|--|--|--|--|
| ノズル            | 0.4mm焼入れスチール付属                                                               |  |  |  |  |
| ホットエンド         | 全金属                                                                          |  |  |  |  |
| ホットエンド最高温度     | 300 °C                                                                       |  |  |  |  |
| フィラメント径        | 1.75 mm                                                                      |  |  |  |  |
| 対応フィラメント       | PLA、PETG、TPU、ABS、ASA、PVA、PET、<br>PA、PC、カーボン/ガラスファイバー強化ポリマーにも最適               |  |  |  |  |
| ビルド プレートサーフェス  | Bambu テクスチャードPEIプレート <b>または</b> Bambu 常温プレート(初期装着済み、ランダム、どちらもMicro LiDARに対応) |  |  |  |  |
| ビルドプレートの最高温度   | 110°C@220V, 120°C@110V                                                       |  |  |  |  |
| ツールヘッドの最高速度    | 500 mm/s                                                                     |  |  |  |  |
| ツールヘッドの最大加速度   | 20 m/s <sup>2</sup>                                                          |  |  |  |  |

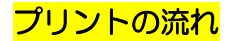

BambuLab 社の動画で概要をご確認いただけます。

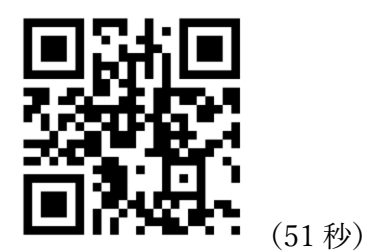

- ① データの準備
- ② Bambu Studio でプリント設定
- ③ Bambu Studio から印刷開始
- ④ 印刷完了

### ① データの準備

データを準備する方法はいくつかあります。最終的に「stl」が拡張子のファイル を作成してください。

| 素材集サイトから   | 「thingiverse」をはじめとした、インターネットの素材  |  |  |  |  |
|------------|----------------------------------|--|--|--|--|
| ダウンロード     | 集サイトからダウンロードします。                 |  |  |  |  |
| 自分で作る      | 詳しい方は、3D データを作るソフトウェアで作成しま       |  |  |  |  |
|            | す。無料でも「Fusion360」や「Blender」などがあり |  |  |  |  |
|            | ます。                              |  |  |  |  |
| 3D スキャナーで実 | ものづくりスペース瀬谷にも「POP3 3D スキャナー」     |  |  |  |  |
| 物をスキャン     | という機械をご利用いただけます。白の物体のスキャンは       |  |  |  |  |
|            | 得意ですが、黒や紺色など濃い色は苦手です。例えば白い       |  |  |  |  |
|            | 紙粘土で作った作品をスキャンするなどは得意です。         |  |  |  |  |

# ② Bambu Studio でプリント設定

※本体の電源が入っていない場合、スタッフにお声がけください。

#### ③ Bambu Studio から印刷開始

ソフトウェア「Bambu Studio」を起動します。ものづくりスペース瀬谷のパソ コンにインストールされています。

「ファイル」-「インポート」-「3MF/STF/・・・・をインポート」をクリック して、準備した stl ファイルを指定します。

| ■ファイル ~ 二 ◆     | *            | _                                     |
|-----------------|--------------|---------------------------------------|
| きく 相目 プロンジェクト   | Ctrl+N       | 品 デバイス                                |
| プロジェクトを開く       | Ctrl+O       |                                       |
| 最近のプロジェクト       | >            |                                       |
| プロジェクトを保存       | Ctrl+S       |                                       |
| プロジョクトを合併を付けて保存 | Ctrl+Shift+S |                                       |
| インポート           |              | 3MF/STL/STEP/SVG/OBJ/AMFをインポート Ctrl+I |
| エクスホート          | >            | 構成データ                                 |
| 終了              |              |                                       |
|                 |              |                                       |

上部の「デバイス」をクリックして、使用する機械に応じて、「No.1」か「No.2」を選択します。

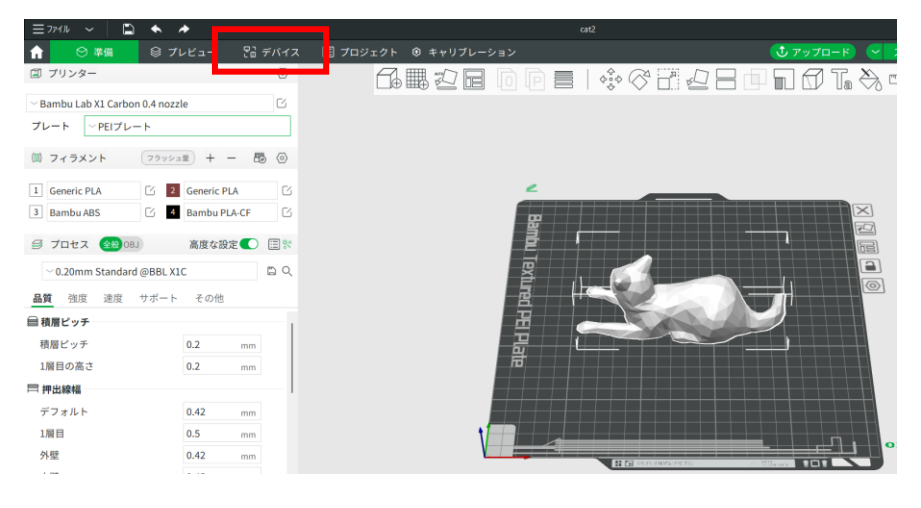

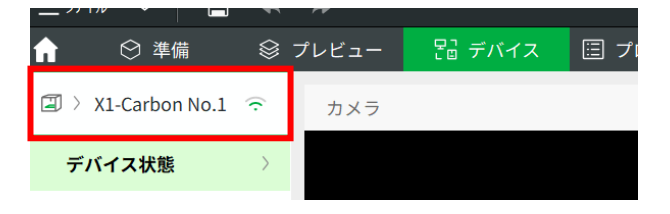

「準備」をクリックして、「AMSと素材を同期」のマークをクリックします。

| Ξ ファイル 🗸 🗈 🔦 🗸                          | •            |                    |          |           |             | cat2           |            |         |
|-----------------------------------------|--------------|--------------------|----------|-----------|-------------|----------------|------------|---------|
| 🔒 🕑 準備 🔅 プレ                             | -ビュー 20      | デバイス               | □ プロジェクト | ③ キャリブレー: | ション         |                | <u>・</u> ア | ップロード ( |
| ゴリンター                                   |              | Ø                  | ſ∎       |           |             | \$\$\$<br>\$\$ |            | 7 Ta 🗞  |
| $^{\sim}$ Bambu Lab X1 Carbon 0.4 nozzl | le           | Ľ                  |          |           |             |                |            |         |
| プレート YEIプレート                            |              |                    |          |           |             |                |            |         |
| (1) フィラメント フラッシュ                        | ±) + − (#    | 5 📀                |          |           |             |                |            |         |
| 1 Generic PLA 🖸 2                       | Generic PLA  | Ľ                  |          |           | ۷           |                |            |         |
| 3 Bambu ABS 🖌 4                         | Bambu PLA-CF | Ľ                  |          |           | 毘           |                |            |         |
| ジプロセス 全般 OBJ                            | 高度な設定        | ⊞ %                |          |           | ₫           |                |            |         |
| ~ 0.20mm Standard @BBL X1               | С            | $\square \bigcirc$ |          |           | <b>_</b> \$ | . 64           |            |         |
| 品質 強度 速度 サポート                           | その他          |                    |          |           |             |                |            |         |
| ⊜ 積層ピッチ                                 |              | - 1                |          |           | 温           |                |            |         |
| 積層ピッチ                                   | 0.2 mm       |                    |          |           | 급           |                |            | ++++    |
| 1層目の高さ                                  | 0.2 mm       |                    |          |           | <b>R</b>    |                |            | ++++    |
| — 佣山结痘                                  |              |                    |          |           |             |                |            |         |

物体をクリックした後、「スケール」のマークをクリックして、サイズを調整しま す。サイズが大きいと造形時間が長くなります。

| 三 ファイル ~ 🕒 🔦 🏕                              | cat2                                              |
|---------------------------------------------|---------------------------------------------------|
| _ 合 🛛 準備 🛇 プレビュー 🛛 デバー                      | ス 🗉 プロジェクト 🕸 キャリブレーション 🔹 🧰 🤠 🤠 🤠                  |
| 国 プリンター (2)                                 | _ ∽∞ ∰≣2⊟ 0 0 ≡   � ♥ 🗄 ₽ = 🖬 🗗 1 ♦ 0             |
| ∼ Bambu Lab X1 Carbon 0.4 nozzle            | X Y Z                                             |
| プレート YEIプレート                                | スケール 100.00 100.00 %<br>サイズ 146.93 62.86 53.64 mm |
| (1) フィラメント フラッシュ量 + -  聞 ③                  | マスケール                                             |
| 1     Generic PLA     2     Bambu PLA Basic | 2                                                 |
| 3 Generic PLA 🖸 4 Generic PLA               |                                                   |
| 5 Generic PLA 🖸 6 Generic PLA               |                                                   |
| 7   Generic PLA   3   Bambu Support Fo      |                                                   |
| ジ プロセス 金銀 OBJ 高度な設定 []                      |                                                   |
| ∨0.20mm Standard @BBL X1C                   |                                                   |
| 品質 強度 速度 サポート その他                           |                                                   |

「スライス」をクリックします。

| ≡ ファイル     |           |                | ← cat2   |                                |                            |  |  |  |
|------------|-----------|----------------|----------|--------------------------------|----------------------------|--|--|--|
| <b>1</b> 6 | う 準備      | ◎ プレビュ         | ー 器 デバイス | 🗐 プロジェクト 🐵 キャリブレーション           | ひァップロード     マ スライス     マ 送 |  |  |  |
| 🗐 プリンタ     | 2-        |                | 0        | <b>G ■ 2 6</b> 0 0 =   ‡ < C = | i ∠ B 🗗 🖬 🗗 T. 😽 Ξ Ζ   😭   |  |  |  |
| ≤ Bambu La | ab X1 Car | oon 0.4 nozzle | G        |                                |                            |  |  |  |
| プレート       | 〜PEIプ     | レート            |          |                                |                            |  |  |  |

くご注意> エラーメッセージなどが表示された場合、スタッフにお声がけください。

もし以下のようなメッセージが表示されたら、「サポート」タブの「有効化」にチ ェックを入れて、もう一度「スライス」を行ってください。

|      | 警告                  |                          |                                                 |                                                                            |
|------|---------------------|--------------------------|-------------------------------------------------|----------------------------------------------------------------------------|
|      | Please<br>gener     | ms or<br>e re-c<br>ation | oject gato_<br>prient the c<br>. <u>確認 [gat</u> | 3.stl has floating regions.<br>bbject or enable support<br>o <u>3.stl]</u> |
| Ξ    | 77111 ~ 🗋           | * /                      | *                                               | - W/                                                                       |
|      | ○ 準備<br>プリンター       | \$ 71                    | -ビュー 『li テ/                                     |                                                                            |
| ~ E  | 3ambu Lab X1 Carbor | n 0.4 nozz               | e                                               | G                                                                          |
| プ    | レート YPEIプレ-         | - ト                      |                                                 |                                                                            |
| (00) | フィラメント              | (フラッシュ                   | = + - 6                                         | 0                                                                          |
| 1    | Generic PLA         | 区 2                      | Bambu PLA Basic                                 | ß                                                                          |
| 3    | Generic PLA         | 64                       | Generic PLA                                     | G                                                                          |
| 5    | Generic PLA         | C 6                      | Generic PLA                                     | G                                                                          |
| 7    | Generic PLA         | C 8                      | Bambu Support Fo                                | C                                                                          |
| 9    | プロセス 全般 OB.         | 0                        | 高度な設定                                           |                                                                            |
| 0    | ~* 0.20mm Standar   | rd @BBL X                | 1C 🖺                                            | 10                                                                         |
| 8    | 智 強度 速度             | サポート                     | その他                                             |                                                                            |
|      | ++++'L              |                          | 1000                                            |                                                                            |
| 1    | 有効化                 | 0                        | <b>~</b>                                        |                                                                            |
| 3    | X1 J                |                          | ~通常(目動)                                         |                                                                            |
| 5    | スタイル                |                          | デフォルト                                           | 1                                                                          |
| F    | 閾値角度                |                          | ÷ 30 *                                          |                                                                            |
| I    | ビルドプレートのみ           |                          |                                                 |                                                                            |

総時間を確認して問題なければ、「造形開始」をクリックします。もし造形時間が 長ければ上部メニューで「準備」をクリックしてもう一度サイズを調整します。

| ンヨン         | <u> </u>                          | ピード     | $\mathbf{<}$ |                | - 造 | <b>衫開始</b> |
|-------------|-----------------------------------|---------|--------------|----------------|-----|------------|
|             | ≪ 配色スキーム → 種類                     |         |              |                |     |            |
|             | 種類                                | 時間      | %            | フィラメント使用量      | 表示  |            |
|             | - 内壁                              | 9m4s    | 12.2%        | 1.73 m 5.17 g  |     |            |
|             | ■ 外壁                              | 11m34s  | 15.6%        | 1.64 m 4.90 g  |     | 2/0        |
|             | 📕 スパース インフィル                      | 24m42s  | 33.2%        | 5.86 m 17.49 g |     | 53.60      |
|             | 📕 内部ソリッド インフィル                    | 10m52s  | 14.6%        | 1.89 m 5.64 g  |     | •          |
|             | 📕 トップ面                            | 1m10s   | 1.6%         | 0.07 m 0.21 g  |     |            |
|             | 🔳 底面                              | 2m16s   | 3.1%         | 0.28 m 0.85 g  |     |            |
|             | ■ ブリッジ                            | 38s     | 0.9%         | 0.10 m 0.30 g  |     |            |
|             | ■ 隙間インフィル                         | 13s     | 0.3%         | 0.00 m 0.01 g  |     |            |
| - <b>55</b> | ■ カスタム                            | 7m8s    | 9.6%         | 0.12 m 0.36 g  |     |            |
| 2           | ■ 移動                              | 6m54s   | 9.3%         |                |     |            |
|             | ■ リトラクション                         |         |              |                |     |            |
|             | ■ リトラクション回復                       |         |              |                |     |            |
|             | □ 拭き上げ                            |         |              |                |     |            |
|             | ■ 継ぎ目                             |         |              |                |     |            |
|             | 予測合計                              |         |              |                |     |            |
|             | 総フィラメント: 11.71                    | m 34.92 | g            |                |     |            |
|             | モデルフィラメント: 11.71                  | m 34.92 | 9            |                |     |            |
|             | コスト: 0.70                         |         |              |                |     |            |
|             | 準備時間: 6m53s                       |         |              |                |     |            |
|             | ページンション・ロード (11/1m)<br>総時間: 1h14m |         |              |                |     |            |
|             |                                   |         |              |                |     |            |
|             |                                   |         |              |                |     |            |

フィラメントを選択して、「送信」をクリックしてください。プリントがスタートします。

| ▲ 造形タスクを送信                                                                                           | $\times$ |
|----------------------------------------------------------------------------------------------------|----------|
| cat2 <b>∠</b>                                                                                        |          |
| S                                                                                                    |          |
| C 2h36m      G5.15 g     PLA     AI     T イラメントとAMSスロットをマッピングしました。マッピング                              |          |
| プリンター ×X1-Carbon No.1 再読込                                                                            |          |
| <ul> <li>マッドレベリング</li> <li>✓ Flow Dynamics Calibrat</li> <li>✓ タイムラブス</li> <li>✓ AMSを有効 ⑦</li> </ul> |          |
| Click here if you can't connect to the prime. 送信                                                     |          |

プリント開始後、10分ほどは動作が異常終了することがないように注意してください。

その後は、造形完了時間まで外出することも可能ですが、造形中にエラーが発生し 処理が中断していることもありますのでご了承ください。よろしければ、スタッフ に携帯番号などのご連絡先をお教えいただければ、中断した時点でご連絡差し上げ ます。

④印刷完了

プレートを取り出して、造形物を取り外してください。

プレート上に造形物やフィラメントかすが存在しない状態にして、プレートを本 体に戻してください。

造形物のサポート材はペンチやニッパーを使って除去してください。

「こんな加工がしてみたい!」などや、 ご不明な点などあれば、お気軽にスタッフにお声がけください。